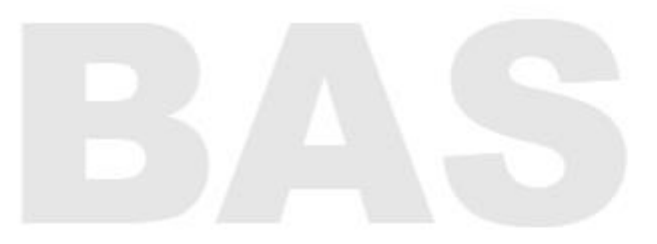

## Svenska Båtunionens

Välkommen till BAS - Båtunionens Administrativa System

| ****                               |                                                                                                    |
|------------------------------------|----------------------------------------------------------------------------------------------------|
| Användarnamn (eller e-postadress)  |                                                                                                    |
| Lösenord                           |                                                                                                    |
| Clomt ditt lösenord?               |                                                                                                    |
| Mobilt BankID BAS Inloggningskonto |                                                                                                    |
|                                    |                                                                                                    |
|                                    | ****   Användarnamn (eller e-postadress)   Lösenord   Logga in   Glömt ditt lösenord?   Mobilt BankID   BAS Inloggningskonto |

Skriv i epost och lösen. Kan du inte ditt lösen – begär ett nytt

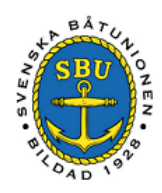

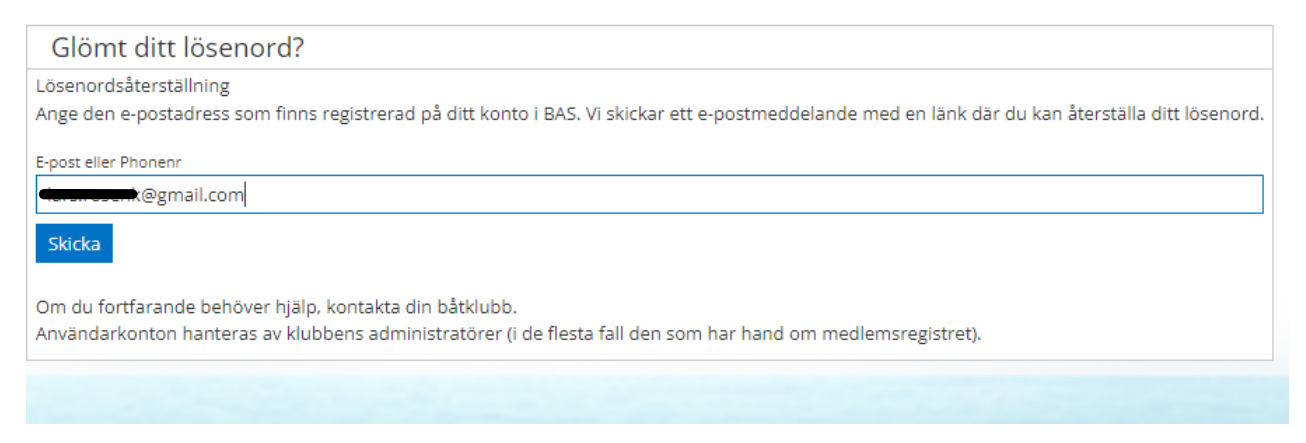

## Skriv in din epostadress – Skicka

|                                        | BĂTUTO<br>SBU<br>SBU<br>SBU<br>SBU<br>SBU<br>SBU<br>SBU<br>SBU<br>SBU<br>SBU                                                    |
|----------------------------------------|----------------------------------------------------------------------------------------------------|
|                                        | (OAD (O'                                                                                                    |
| Glömt ditt lö                          | senord?                                                                                                    |
| Lösenordsåterställn                    | ing                                                                                                    |
| Ange den e-postadr                     | ess som finns registrerad på ditt konto i BAS. Vi skickar ett e-postmeddelande med en länk där du kan återställa ditt lösenord. |
| E-post eller Phonenr                   |                                                                                                    |
| @gmail                                 | .com                                                                                                    |
| Skicka                                 | Återställ lösenord                                                                                                    |
| Om du fortfarande<br>Användarkonton ha | Vi har skickat ett meddelande till din e-postadress med anvisningar om hur du återställer ditt lösenord.                        |
|                                        | OK                                                                                                    |
|                                        |                                                                                                    |
|                                        |                                                                                                    |
|                                        |                                                                                                    |
|                                        |                                                                                                    |
|                                        |                                                                                                    |
|                                        |                                                                                                    |
|                                        |                                                                                                    |

Följ länken i eposten och skriv in ditt nya lösenord

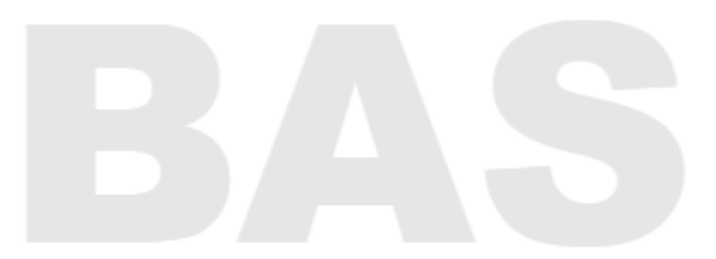

## Svenska Båtunionens

Välkommen till BAS - Båtunionens Administrativa System

| •<br>•                             |  |
|------------------------------------|--|
| @gmail.com                         |  |
|                                    |  |
| C Logga in                         |  |
| Glömt ditt lösenord?               |  |
| Mobilt BankID BAS Inloggningskonto |  |

Logga in

| - | Min sida Christinehamns Segelsällskap (KRISTINEHAMN) |  |  |  |
|---|------------------------------------------------------|--|--|--|
|   |                                                      |  |  |  |
|   |                                                      |  |  |  |
|   |                                                      |  |  |  |

Välj Min sida....

|                                            |                            | Lars                 | Rosenkvist 🕋 🕌          |     |
|--------------------------------------------|----------------------------|----------------------|-------------------------|-----|
|                                            |                            |                      |                         |     |
|                                            |                            | Hämta registerutdrag | Begär ändring av uppgif | ter |
|                                            |                            |                      |                         |     |
|                                            |                            |                      |                         |     |
|                                            | O Avgifter                 |                      |                         |     |
|                                            | Avgift                     |                      | Belopp                  |     |
| i                                          | Inga avgifter registrerade |                      |                         |     |
| ا<br>لــــــــــــــــــــــــــــــــــــ | •                          |                      | • • •                   |     |
|                                            | 🛇 Lånade artiklar          |                      |                         |     |
| 1                                          | Artikel                    | Status               | Id                      |     |

Tryck på Begär ändring av uppgifter

| Christinehamns Segelsällskap                                                                       |                                |                                                                                                    | Lars Rosenkvist 🕋 🛄 (    |
|----------------------------------------------------------------------------------------------------|--------------------------------|----------------------------------------------------------------------------------------------------|--------------------------|
| Registrerade uppgifter                                                                             |                                |                                                                                                    | Tillbaka                 |
| Personuppgifter Personnr Födelsedatum Födelsenr Postnummer * 68138 Ort * KRISTINEHAMN Land SVERIGE |                                | Kontaktuppgifter         Tel nem         Tel mobil         E-post         E-post         Sgmail.com |                          |
| Adress *                                                                                           |                                | Båtuppgifter<br>Namn Modell Bredd (m) Längd (m) Djup (m)                                            | + Ny bắt<br>Deplac. (kg) |
| <br>Fyll i ÅÅÅÅ-MM-DD<br>Ex 1955-01-01                                                             | Fyll i de 4 sista<br>siffrorna |                                                                                                    | /<br>Tryck sen på SPARA  |

Efter att CSS administratörer godkänt ändringen av uppgifterna kommer du att kunna logga in med ditt mobila bankID